## Manual para Consulta de Facturas Pendientes de Pago y Pagadas

1. Ingresar al portal mediante el siguiente link: <u>https://fioripro.sap.cipsa.com.mx:44500/sap/bc/ui5\_ui5/sap/zsendfact/sendfac/webcont</u> <u>ent/index.html#/tile</u>

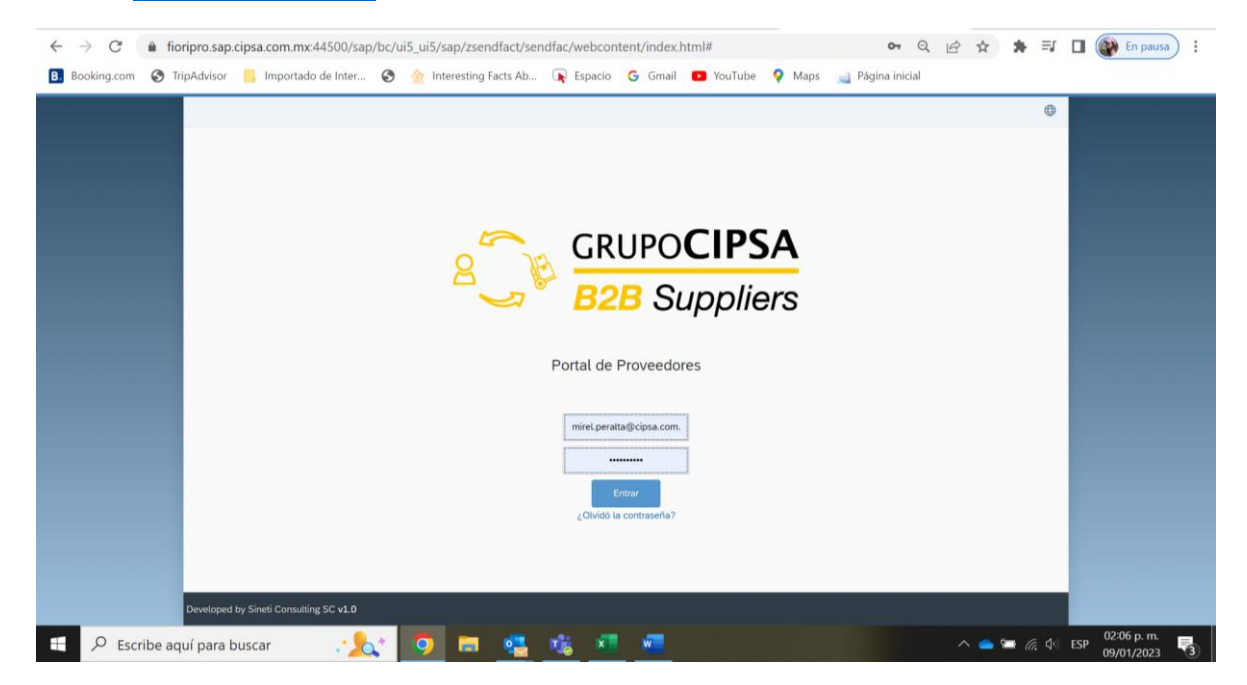

## 2. Seleccionar "Estado de Cuenta" en el apartado de Finanzas.

| B. Booking.com 🚱 TripAdvisor | Importado de Inter | 0 | Interesting Facts Ab | Espacio | G Gmail | YouTube | Maps | Página inicial |
|------------------------------|--------------------|---|----------------------|---------|---------|---------|------|----------------|

| Facturación               |                         |                                       |  |  |
|---------------------------|-------------------------|---------------------------------------|--|--|
| Enviar<br>Nota de Crédito | Facturas<br>En Revisión | Facturas<br>Extranjeras<br>Pendientes |  |  |
| Pevolución                | <b>5</b> 0              | ₹ O<br>Entregas                       |  |  |
| Finanzas                  |                         |                                       |  |  |
| Pagos<br>Calendarizados   | Estado de Cuenta        |                                       |  |  |
| 🕾 0                       | , III                   |                                       |  |  |
| Comunicación              |                         |                                       |  |  |
| Aclaraciones              |                         |                                       |  |  |
| _                         |                         |                                       |  |  |

3. Seleccionar la opción "Pendientes" o "Pagadas".

| <                |                                 |                | E                    | Estado de Cuenta  |                  |                    |              |  |  |  |  |  |  |
|------------------|---------------------------------|----------------|----------------------|-------------------|------------------|--------------------|--------------|--|--|--|--|--|--|
| ✓ Resumen        | General                         |                |                      |                   |                  |                    | Consultar    |  |  |  |  |  |  |
| Estado de cue    | enta del periodo:               | Documentos pen | dietes al:28-01-2023 | Saldo:            |                  | 39,264.33 MXN      |              |  |  |  |  |  |  |
| Opciones de Sele | cción<br>Pagadas 🔵              | Todos          |                      |                   |                  |                    |              |  |  |  |  |  |  |
| Resumen de G     | Cuentas                         |                |                      |                   | Buscar           | Q                  | Estatus ~    |  |  |  |  |  |  |
| Estatus          | Nombre Proveedor                | Número SAP     | Factura              | Tipo de Documento | Fecha de Factura | Fecha de Recepción | Total        |  |  |  |  |  |  |
| Pendiente        | EQUIPOS<br>ESPECIALES<br>MPOWER | 5100039914     | 910007487            | FACTURA           | 27-12-2022       | 27-12-2022         | 1,977.68 USD |  |  |  |  |  |  |
| Pendiente        | EQUIPOS<br>ESPECIALES<br>MPOWER | 5100038874     | 910007372            | FACTURA           | 09-12-2022       | 15-12-2022         | 840.58 MXN   |  |  |  |  |  |  |
|                  |                                 |                |                      |                   |                  |                    |              |  |  |  |  |  |  |

| Resumen General         Documentos pendietes al: 10-01-2023         Saldo:         0.00 MXN         Control           Opciones de Seleccion         Pendientes         Todos         Saldo:         0.00 MXN         Etatus         Resumen de Cuenta de Seleccion         Etatus         Resumen de Cuenta de Seleccion         Etatus         Resumen de Cuenta de Seleccion         Etatus         Resumen de Cuenta de Seleccion         Etatus         Resumen de Cuenta de Seleccion         Etatus         Resumen de Cuenta de Seleccion         Etatus         Resumen de Cuenta de Seleccion         Etatus         Resumen de Cuenta de Seleccion         Etatus         Resumen de Cuenta de Seleccion         Etatus         Resumen de Cuenta de Seleccion         Tipo de Documento         Fecha de Recepción         Total                                                                                                    | <                                          |                                    | Estado de Cuenta  |                  |                    |                 |        |
|----------------------------------------------------------------------------------------------------|--------------------------------------------|------------------------------------|-------------------|------------------|--------------------|-----------------|--------|
| Batado de cuenta pendietes al 10-01-2023       Satdo:       0.00 MNN         Opciones de Selección <ul> <li>Pendiente</li> <li>Pagnanes</li> <li>Todos</li> </ul> <ul> <li>Buscar</li> <li>Resumen de Cuenta</li> <li>Nombre Proveedor</li> <li>Número SAP</li> <li>Factura</li> <li>Tipo de Documento</li> <li>Fecha de Recepción</li> <li>Total</li> <li>Industrian</li> <li>Industrian</li> <li>Industr</li></ul> | $\checkmark$ Resumen General               |                                    |                   |                  |                    | [ <u>/</u> ? co | nsulta |
| Opciones de Selección         Pendientes       Pagndass       Todos         Resumen de Cuentas       Buscar       Q       Estatus         Nombre Proveedor       Número SAP       Factura       Tipo de Documento       Fecha de Factura       Fecha de Recepción       Total                                                                                                    | Estado de cuenta del periodo:              | Documentos pendietes al:10-01-2023 | Saldo:            |                  | 0.00 MXN           |                 |        |
| Buscar     Q     Estatus       Estatus     Nombre Proveedor     Número SAP     Factura     Tipo de Documento     Fecha de Factura     Fecha de Recepción     Total                                                                                                    | Opciones de Selección Pendientes Pagadas ( | Todos                              |                   |                  |                    |                 |        |
| Estatus Nombre Proveedor Número SAP Factura Tipo de Documento Fecha de Factura Fecha de Recepción Total                                                                                                    | Resumen de Cuentas                         |                                    |                   | Buscar           | Q                  | Estatus         |        |
|                                                                                                    | Estatus Nombre Proveed                     | or Número SAP Factura              | Tipo de Documento | Fecha de Factura | Fecha de Recepción | Total           |        |
|                                                                                                    |                                            |                                    |                   |                  |                    |                 |        |
|                                                                                                    |                                            |                                    |                   |                  |                    |                 |        |

4. Seleccionar el periodo del cual desea realizar la consulta:

| 🗸 Resumen Ger      | neral            |                   |        |            |            |            |            |            |            |      |       |              |                   | ြို့လ    |
|--------------------|------------------|-------------------|--------|------------|------------|------------|------------|------------|------------|------|-------|--------------|-------------------|----------|
| Estado de cuenta o | del periodo:     | Del 01-12-2022 al | 5      | Selec      | ciónd      | e Per      | iodo       | de Co      | onsul      | ta   |       |              | 0.00 MXN          |          |
| Pendientes         | Pagadas          | Todos             | <      |            | ener       | 0          |            | 2023       | - (1-      | >    |       |              |                   |          |
| Resumen de Cue     | ntas             |                   | 52     | lun.<br>26 | mar.<br>27 | mie.<br>28 | jue.<br>29 | vie.<br>30 | sab.<br>31 | dom. |       | pagadas      | ⊗ Q               | Estatus  |
| Estatus            | Nombre Proveedor | Número SAP        | 1      | 2          | 3          | 4          | 5          | 6          | 7          | 8    |       | a de Factura | Fecha de Recepció | n Total  |
| Pagada             | TA SERVICES INC  | 5100037768        | 2      | 9          | 10         | 11         | 12         | 13         | 14         | 15   |       | 2022         | 06-12-2022        | 615.38 ( |
| Pagada             | TA SERVICES INC  | 5100037849        | 3      | 16         | 17         | 18         | 19         | 20         | 21         | 22   |       | -2022        | 07-12-2022        | 307.69 ( |
| Pagada             | TA SERVICES INC  | 5100037157        | 4      | 23         | 24         | 25         | 26         | 27         | 28         | 29   |       | 2022         | 01-12-2022        | 16.28 U  |
| Pagada             | TA SERVICES INC  | 5100038913        | 5      | 30         | 31         | 1          | 2          | 3          | 4          | 5    |       | 2-2022       | 09-12-2022        | 557.97 U |
| Pagada             | TA SERVICES INC  | 5100039425        |        |            |            |            |            |            |            |      |       | 2-2022       | 20-12-2022        | 66.85 U  |
| Pagada             | TA SERVICES INC  | 5100039299        |        |            |            |            |            | Con        | sultar     | c    | errar | 2-2022       | 09-12-2022        | 1,351.82 |
| Pagada             | TA SERVICES INC  | 5100037994        | 202212 | 02A        |            |            | FACT       | URA        |            |      | 02-1  | 2-2022       | 08-12-2022        | 418.57 U |

## 5. Click en "Consultar".

| 🕄 h          | https://fioripro.sap.cip | osa.com.mx: × +       |                                 |                      |              |            |                |          |          |              |               |                   |                   | ~          | -                 | ٥             | $\times$ |
|--------------|--------------------------|-----------------------|---------------------------------|----------------------|--------------|------------|----------------|----------|----------|--------------|---------------|-------------------|-------------------|------------|-------------------|---------------|----------|
| $\leftarrow$ | → C 🌲 fio                | ripro.sap.cipsa.com   | .mx:44500/sap/bc/u              | ii5_ui5/sap/zsend    | fact/send    | lfac/we    | ebconte        | ent/in   | dex.ht   | ml#/Esta     | doCuenta      |                   | <b>0-</b> Q       | <u>ê</u> 1 | ۲ E               |               | :        |
| 🕄 htt        | tps://fioripro.sap       | 🐋 Página inicial SA   | P 🚺 BBVA Net Cas                | h      Official U.S. | Depart       | <b>^</b> A | UDITOR         | IA - Or  | neD      |              |               |                   |                   |            |                   |               |          |
|              |                          | <                     |                                 |                      |              |            | Estado         | o de Ci  | uenta    |              |               |                   |                   |            |                   |               |          |
|              |                          | 🗸 Resumen Ger         | neral                           |                      |              |            |                |          |          |              |               |                   | Consultar         |            |                   |               |          |
|              |                          | Estado de cuenta o    | del periodo:                    | Documentos pendie    | tes al:28-01 | 1-2023     |                | Saldo    |          |              |               | 39,264.33 MXN     |                   |            |                   |               |          |
|              |                          | Opciones de Selección |                                 |                      | 5            | Selecció   | nde Peri       | iodo de  | e Consi  | ılta         |               |                   |                   |            |                   |               |          |
|              |                          |                       | Pagadas O I                     | odos                 | <            | e          | nero           | 20       | 023      |              |               |                   |                   |            |                   |               |          |
|              |                          | Resumen de Cue        | ntas                            |                      |              | lun. m     | nar. mié.      | jue.     | vie. sát | . dom.       | Buscar        | ٩                 | Estatus 🗸         |            |                   |               |          |
|              |                          | Estatus               | Nombre Proveedor                | Número SAP           | 52           | 26         | 27 28          | 29       | 30 31    | 1            | na de Factura | Fecha de Recepció | n Total           |            |                   |               |          |
|              |                          | Pendiente             | EQUIPOS<br>ESPECIALES<br>MPOWER | 5100039914           | 2            | 9          | 10 11          | 12       | 13 14    | 15           | .2-2022       | 27-12-2022        | 1,977.68 USD      |            |                   |               |          |
|              |                          | Pendiente             | EQUIPOS<br>ESPECIALES<br>MPOWER | 5100038874           | 3            | 16         | 17 18<br>24 25 | 19<br>26 | 20 21    | <b>22</b>    | .2-2022       | 15-12-2022        | 840.58 MXN        |            |                   |               |          |
|              |                          |                       |                                 |                      | 5            | 30 3       | 31 1           | 2        | 3 4      | 5            |               |                   |                   |            |                   |               |          |
|              |                          |                       |                                 |                      |              |            | 1              |          | Consulta | r Cerra      | ar            |                   |                   |            |                   |               |          |
|              |                          | uí para buscar        | · <u>*</u> *                    | Ħ 💁                  | 0            |            | <b>0</b>       | ×        |          | <u>ت</u> _ 3 | 8 🗖           | 🖪 🧕 📬             | <b>∧ ⇔ €</b> �) @ | ESP        | 05:18 p<br>28/01/ | o. m.<br>2023 | 20       |

## 6. Y arrojará las facturas en cuestión.

| Resumen de Cue | entas            |            |         |                   | pagadas          | 8 Q                | Estatus 🗸    |
|----------------|------------------|------------|---------|-------------------|------------------|--------------------|--------------|
| Estatus        | Nombre Proveedor | Número SAP | Factura | Tipo de Documento | Fecha de Factura | Fecha de Recepción | Total        |
| Pagada         | TA SERVICES INC  | 20000041   |         | PAGO              | 05-01-2023       | 05-01-2023         | 624.82 USD   |
| Pagada         | TA SERVICES INC  | 20000058   |         | PAGO              | 05-01-2023       | 05-01-2023         | 2,428.90 USD |

Es importante validar que el período que este consultando realmente tenga documentos emitidos y posiblemente pagados, ya que si selecciona un período en el no han cargado facturas aparecerá en blanco.